केनरा बैंक Canara Bank

A Government o

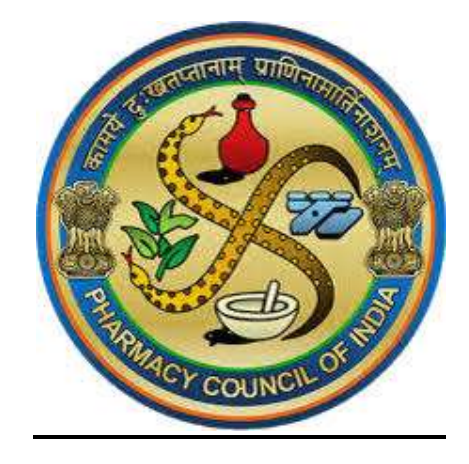

# PCI SCHOLARSHIP PORTAL USER MANUAL (FOR INSTITUTES)

# **Table of Contents**

| Intr | oduction                                                 | Page 2 |
|------|----------------------------------------------------------|--------|
| 1.   | Login in Portal                                          | Page 2 |
| 2.   | Approval of Scholar registration in case of NTA Scholars | Page 2 |
| 3.   | Student Linking to User Institute                        | Page 4 |
|      | 3.1 Link Student Initiation                              | Page 4 |
|      | 3.2 Scholar Linking Approval                             | Page 5 |
| 4.   | Monthly Payment Confirmation                             | Page 7 |
|      | 4.1 Monthly Payment Confirmation Initiation              | Page 7 |
|      | 4.2 Monthly Payment Confirmation Approval                | Page 9 |

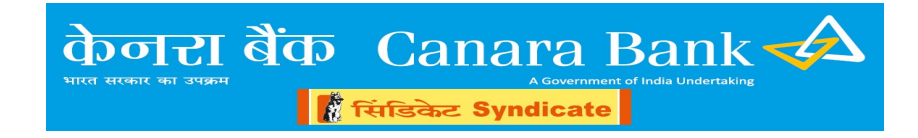

# INTRODUCTION

This user manual covers the processes and options available on portal for scholarship schemes administered by PCI

#### 1. Login in Portal

The user may visit the link: <u>https://scholarship.canarabank.in/PCI/AdminLogin.aspx</u>

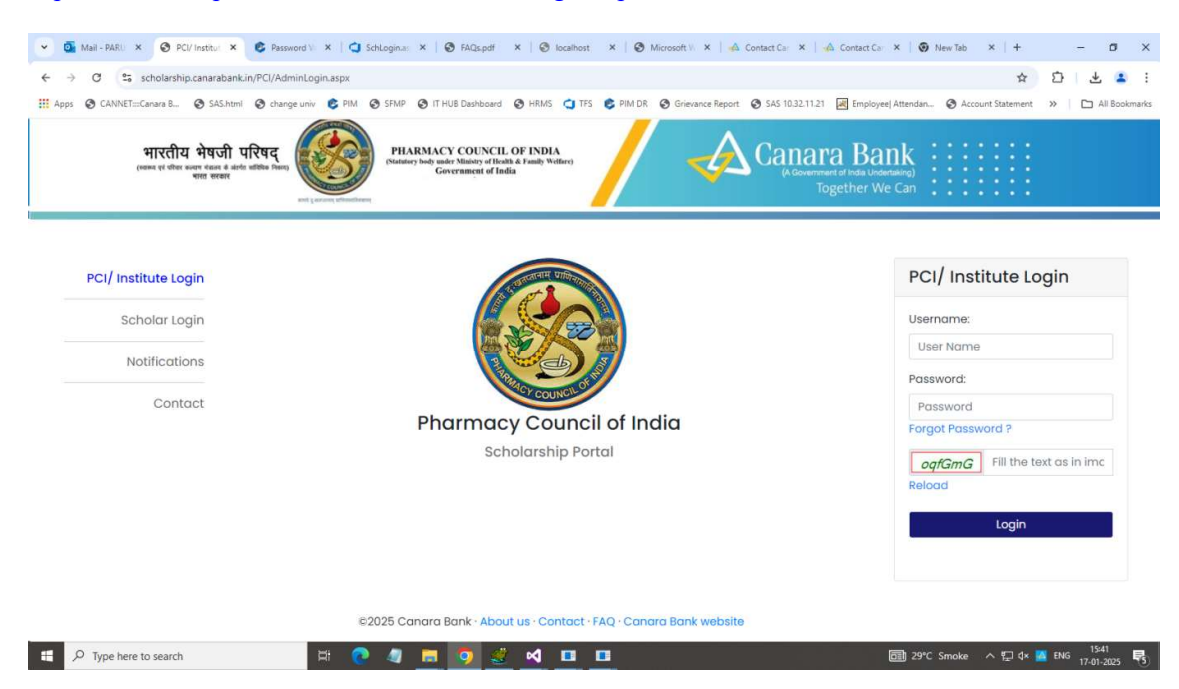

- User will enter his Username (Email ID) registered on portal, Password and captcha. (At first, One time password will be sent on his email ID, which will be used for login purpose.)
- The password Change option will appear on first time login.
- Enter the Password received in mail as old password
- Set the new password.
- Criteria for new password are as under.
  - Should have minimum 8 characters
  - Should have minimum 1 Upper case Character
  - Should have minimum 1 Lower case Character
  - Should have minimum 1 number.
  - Should have minimum one special character
- After setting the new password, LOGIN again with the email ID and New Password and enter OTP received in mobile/ email ID.

## 2. Approval of scholar registration in case of NTA scholars (In Checker Login)

Checker user of Institution can approve scholar registration for scholar corner in case of NTA scholar

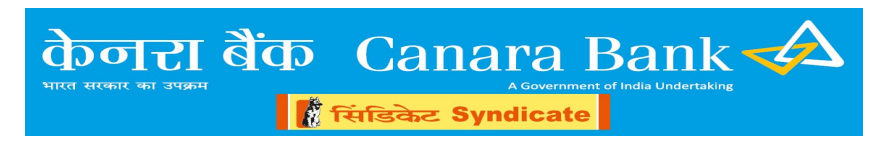

### Menu >> Approval >> Scholar registration approval

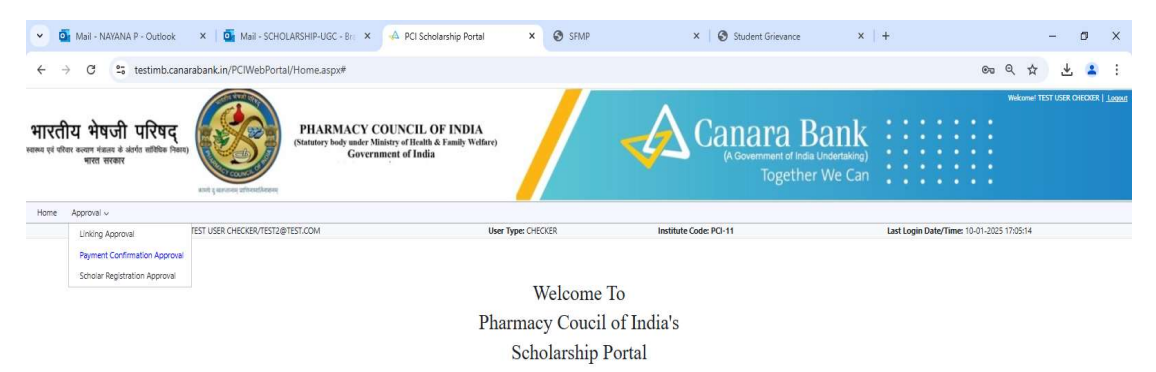

| 𝒫 Type here t                                                          | to search                                                                                                    | ) 🗖 🖥 🧿 🥺                                                                                | 4                                                                          |                                                                  |                                                                                       | へ 記 (4)) ENG 10-01                           |
|------------------------------------------------------------------------|----------------------------------------------------------------------------------------------------|------------------------------------------------------------------------------------------|----------------------------------------------------------------------------|------------------------------------------------------------------|---------------------------------------------------------------------------------------|----------------------------------------------|
|                                                                        |                                                                                                    |                                                                                          |                                                                            |                                                                  |                                                                                       |                                              |
| Mail - NAYANA F                                                        | P - Outlook 🗙 🛛 💁 Mail - SCHC                                                                                  | DLARSHIP-UGC - Bri 🗙 🖗 PCI Schola                                                        | arship Portal X 🕄 Search Stud                                              | ent ×   +                                                        |                                                                                       | - 0                                          |
| ⊖ C                                                                    | testimb.canarabank.in/PCIWebPort                                                                               | al/SchReg_app.aspx                                                                       |                                                                            |                                                                  |                                                                                       | @ @ \$ 🛃 🛓                                   |
| <b>ाय भेषजी</b><br><sup>11र कल्यान नंजन्द के अंतर<br/>मारत सरकार</sup> | परिषद्<br>dr withthe Placey                                                                                    | PHARMACY COUNCIL OI<br>(Statutary body under Ministry of Health &<br>Government of India | F INDIA<br>Family Welfare)                                                 |                                                                  | nrment of India Undertaking)<br>Together We Can                                       | Welcome! TEST USER OVEORER                   |
| Annenal                                                                |                                                                                                    |                                                                                          |                                                                            |                                                                  |                                                                                       |                                              |
| Approvar V                                                             | User Name: TEST USER CHECKER/TEST2                                                                             | 2@TEST.COM                                                                               | User Type: CHECKER                                                         | Institute Code: PCI-11                                           | Last Login (                                                                          | Date/Time: 14-01-2025 10:27:07               |
| of Scholar's i                                                         | User Name: TEST USER CHECKER/TEST2<br>registrations pending for a                                              | 2@TEST.COM                                                                               | User Type: CHECKER                                                         | Institute Code: PCI-11                                           | Last Login I                                                                          | Date/Time: 14-01-2025 10:27:07               |
| of Scholar's r                                                         | User Name: TEST USER CHECKER/TEST2<br>registrations pending for a<br>Application ID                            | 2@TEST.COM<br>approval:<br>Student Name                                                  | User Type: CHECKER<br>Email ID                                             | Institute Code: PCI-11<br>Mobile No.                             | Last Login f                                                                          | Date/Time: 14-01-2025 10:27:07               |
| of Scholar's i                                                         | User Name: TEST USER CHECKER/TEST2<br>registrations pending for a<br>Application ID<br>GP2400001               | 2@TEST.COM<br>ipproval:<br>Student Name                                                  | User Type: CHECKER<br>Email ID<br>ABCD@ABC.COM                             | Institute Code: PCI-11<br>Mobile No.<br>1111111115               | Last Login I<br>Initiated by Scholar on<br>10-01-2025 1628:15                         | Date/Time: 14-01-2025 10.27.07               |
| of Scholar's 1                                                         | User Name: TEST USER CHECKER/TEST<br>registrations pending for a<br>Application ID<br>GP2400001<br>GP24000067  | 2@TEST.COM ppproval: Student Name RAL                                                    | User Type: CHECKER<br>Emsil ID<br>ABCD@ABC.COM<br>C@C.COM                  | Institute Code: PCI-11<br>Mobile No.<br>1111111115<br>111111111  | Last Login (<br>Initiated by Scholar on<br>10-01-2025 162815<br>08-01-2025 133934     | Date/Time: 14-01-2025 10:27:07  Select       |
| of Scholar's I<br>II No.<br>00001                                      | User Name: TEST USER CHECKER/TEST2<br>registrations pending for a<br>Application ID<br>GP2400001<br>GP24000067 | 2@TEST.COM  pproval:  Student Name  Pd  Pd  Pd  CI hereby confirm to reject registral    | User Type: CHECKER Emuli ID ARCD@ARC.COM C@C.COM tion of selected records. | Institute Code: PCI-11<br>Mebile No.<br>1111111115<br>1111111115 | Last Login I<br>Initiated by Scholar on<br>10-01-2025 16:28:15<br>08-01-2025 13:59:34 | Date/Time: 14-01-2025 10/27/07<br>Select<br> |

| 5 | P Type here to search | 🧶 🖬 👖 🤇       | ) 🥺 🖉 🔽            |                         | ヘ 厚 di) ENG 10-27 □  |
|---|-----------------------|---------------|--------------------|-------------------------|----------------------|
| • | Nodal Officer ca      | an select the | records and can ap | pprove or reject the sc | cholar registration. |
|   | a 1 0.                | ~ 1 1 .       |                    | <b>D</b> 1 1111         |                      |

- On approval of Scholar's registration, One Time Password will be sent to registered mail id of scholar and the scholar can login in scholar corner using the same.
- On rejection, the scholar has to re-initiate registration process.

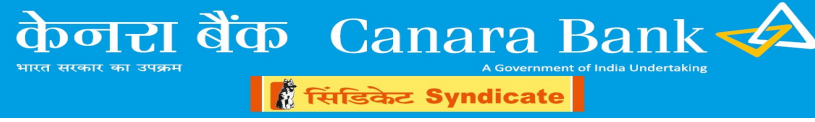

# 3. Scholar Linking to User Institute:

3.1 Link Student Initiation (By Nodal Officer Maker)

This option is for linking the Scholars to the Institution on the portal.

- In User Institution Maker Login, Following path is to be used for Linking Initiation *Menu >> Initiation >> Linking initiation*
- Before Linking initiation, Scholar has to initiate linking through scholar corner.
- Once linking is initiated in scholar corner, Maker will be able to initiate(submit) linking for that particular Scholar.
- Maker has to enter either application id or roll no and click on "Fetch"
- On clicking "fetch", Student details will appear and system will ask for entering Joining date and Semester start date.
- And at the bottom of page in "upload Joining Letter field", Joining Letter has to be uploaded.

| ~   | 0                    | Mail - PA  | RUL AGARWAL -             | Outic ×   🚱      | sas/sasbio/Sas/Ind | ex       | × I ©      | Home             | ×        | O PCI Sch | nolarship Portal | ×                | Coading         | ×   +           |                |                   | -      | ٥          | ×      |
|-----|----------------------|------------|---------------------------|------------------|--------------------|----------|------------|------------------|----------|-----------|------------------|------------------|-----------------|-----------------|----------------|-------------------|--------|------------|--------|
| ÷   | ÷                    | C          | scholarst                 | nip.canarabank.i | n/PCI/LinkUniv_i   | nit.aspx |            |                  |          |           |                  |                  |                 |                 |                | @ ☆               | Ð      | * 🔹        | :      |
|     | Apps                 | CAN        | INET:::Canara B           | SAS.html         | 🕲 change univ      | C PIM    | SFMP       | IT HUB Dashboard | HRMS     | CTFS C    | PIM DR           | Grievance Report | SAS 10.32.11.21 | Employee  Atten | dan 🔇 Acco     | ount Statement    | » C    | ] All Book | cmarks |
|     |                      |            |                           | Rang & Warman    | attendenen         |          |            |                  |          |           |                  |                  | Togeth          | er We Can       | • • • •        | • • •             |        |            |        |
| 1   | lome                 | Initiatio  | n ~                       |                  |                    |          |            |                  |          |           |                  |                  |                 |                 |                |                   |        |            |        |
| Ini | tiate I              | Linkin     | User Name:<br>g of Schola | TEST MAKER/TE    | ST@TEST.COM        |          |            | User Type: M     | IAKER    |           | Institute Coo    | le: PCI-11       |                 | Last Login      | Date/Time: 1/1 | 14/2025 6:25:10 F | M      |            |        |
|     | Enter Ap<br>Enter Ro | pplication | ID:<br>er: 000001         | OR               | Fetch Details      | ]        |            |                  |          |           |                  |                  |                 |                 |                |                   |        |            |        |
|     | Sc                   | holai      | r Details                 | :                |                    |          |            |                  |          |           |                  |                  |                 |                 |                |                   |        |            |        |
|     | Applic               | ation ID:  |                           |                  |                    |          | TEST       |                  |          |           |                  |                  |                 |                 |                |                   |        |            | _      |
|     | Roll N               | umber:     |                           |                  |                    |          | 000001     |                  |          |           |                  |                  |                 |                 |                |                   |        |            |        |
|     | Studer               | nt Name    | (As per PCI):             |                  |                    |          |            |                  |          |           |                  |                  |                 |                 |                |                   |        |            |        |
|     | Studer               | nt Name    | (In Bank Accoun           | t):              |                    |          |            |                  |          |           |                  |                  |                 |                 |                |                   |        |            |        |
|     | Accou                | int No:    |                           |                  |                    |          | 123        |                  |          |           |                  |                  |                 |                 |                |                   |        |            |        |
|     | IFSC:                |            |                           |                  |                    |          | CNRB0002   | 545              |          |           |                  |                  |                 |                 |                |                   |        |            |        |
|     | Joining              | g Date     |                           |                  |                    |          | Enter Join | ing Date         |          |           |                  |                  |                 |                 |                |                   |        |            |        |
|     | Semes                | ster Start | Date                      |                  |                    |          | Enter Sem  | ester Joining Da |          |           |                  |                  |                 |                 |                |                   |        |            |        |
|     | Comm                 | nencemer   | t Date:                   |                  |                    |          |            |                  |          |           |                  |                  |                 |                 |                |                   |        |            |        |
|     | Course               | e End Dat  | e:                        |                  |                    |          |            |                  |          |           |                  |                  |                 |                 |                |                   |        |            |        |
|     |                      |            |                           |                  |                    |          |            |                  |          |           | -                | 1.00 C           |                 |                 | No. 2          |                   |        | 10-76      |        |
|     | ۶, E                 | О Туре     | here to search            | 1                |                    | Hi 🤇     | 2 4        | 🧧 🛛 📓            | <u>.</u> |           | 🔢 🔍              | 6 🧠              | 🛄 🔮 🚺           |                 | 29°C           | ^ 1⊡ 4× 🖉         | ENG 14 | 01-2025    | -      |

# केनरा बैंक Canara Bank A

📲 सिंडिकेट Syndicate

| o Mail - PARUL AGARWAL - Outle 🗙 📔 🔕 sas/sasbio/Sas/Index                   | x 🛛 🕑 Home 🛛 🗙 🗙                                 | PCI Scholarship Portal         | × Uoading                        | ×   +                |                   | - o           |
|-----------------------------------------------------------------------------|--------------------------------------------------|--------------------------------|----------------------------------|----------------------|-------------------|---------------|
| $\rightarrow$ C scholarship.canarabank.in/PCI/LinkUniv_init.aspx            |                                                  |                                |                                  |                      | ۹ 🕁               | D   🛃 😩       |
| pps 📀 CANNET::::Canara B 📀 SAS.html 📀 change univ 🔹 PIM                     | SFMP STHUB Dashboard HRMS                        | 😋 TFS 🛭 😂 PIM DR 🚱 GI          | ievance Report 📀 SAS 10.32.11.21 | 😹 Employee  Attendan | Account Statement | » 🗋 All Bookr |
| ourse End Date:                                                             |                                                  |                                |                                  |                      |                   |               |
| esult Date:                                                                 | 08-07-2023                                       |                                |                                  |                      |                   |               |
| OB:                                                                         | 01-01-2025                                       |                                |                                  |                      |                   |               |
| ender:                                                                      | MALE                                             |                                |                                  |                      |                   |               |
| ather's Name:                                                               | DUMMY                                            |                                |                                  |                      |                   |               |
| tother's Name:                                                              | DUMMY                                            |                                |                                  |                      |                   |               |
| landicap:                                                                   | NO                                               |                                |                                  |                      |                   |               |
| ategory:                                                                    | GENERAL                                          |                                |                                  |                      |                   |               |
| W5:                                                                         | YES                                              |                                |                                  |                      |                   |               |
| tobile:                                                                     |                                                  |                                |                                  |                      |                   |               |
| mail ID:                                                                    | P/ MC                                            |                                |                                  |                      |                   |               |
| stitution Code:                                                             | PCI-11                                           |                                |                                  |                      |                   |               |
| istitution Name:                                                            | A ONE PHARMACY COLLEGE VILLAGE ANASA             | N TALUKA DASCORI DISTT AHMI    | DABAD                            |                      |                   |               |
| ward Letter View Award Letter                                               |                                                  |                                |                                  |                      |                   |               |
| choose File No file chosen<br>**Note: File must be a PDF file, Filename mus | not have special character or blank spaces, File | nust be between 50KB to 5MB in | size.                            |                      |                   |               |
| emarks:                                                                     |                                                  |                                |                                  |                      |                   |               |
| Submit                                                                      |                                                  | Reject                         |                                  |                      |                   |               |
|                                                                             |                                                  |                                |                                  |                      |                   |               |

\*\*File being uploaded should be in PDF format, file name must not have special character or blank spaces, file must be between 50 KB to 5 MB in size.

- Fill remarks in remark field.
- Once all the fields are filled and documents are attached, Click on Submit option.

**3.2.** Scholar Linking approval (By Nodal Officer Checker) Scholar linking approval can be completed by User Institution Checker *Menu >> Approval >> Linking approval* 

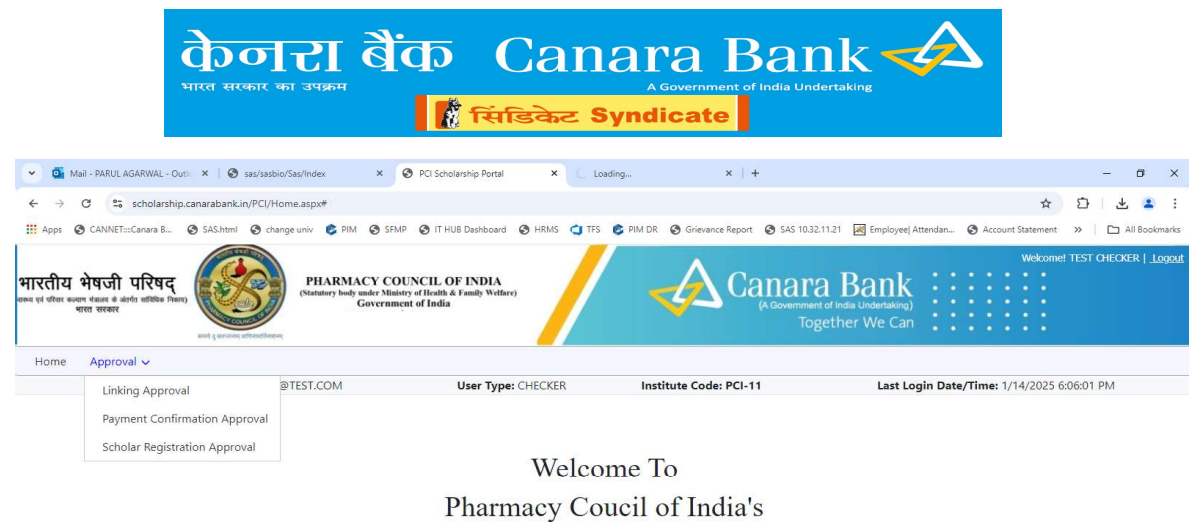

Scholarship Portal

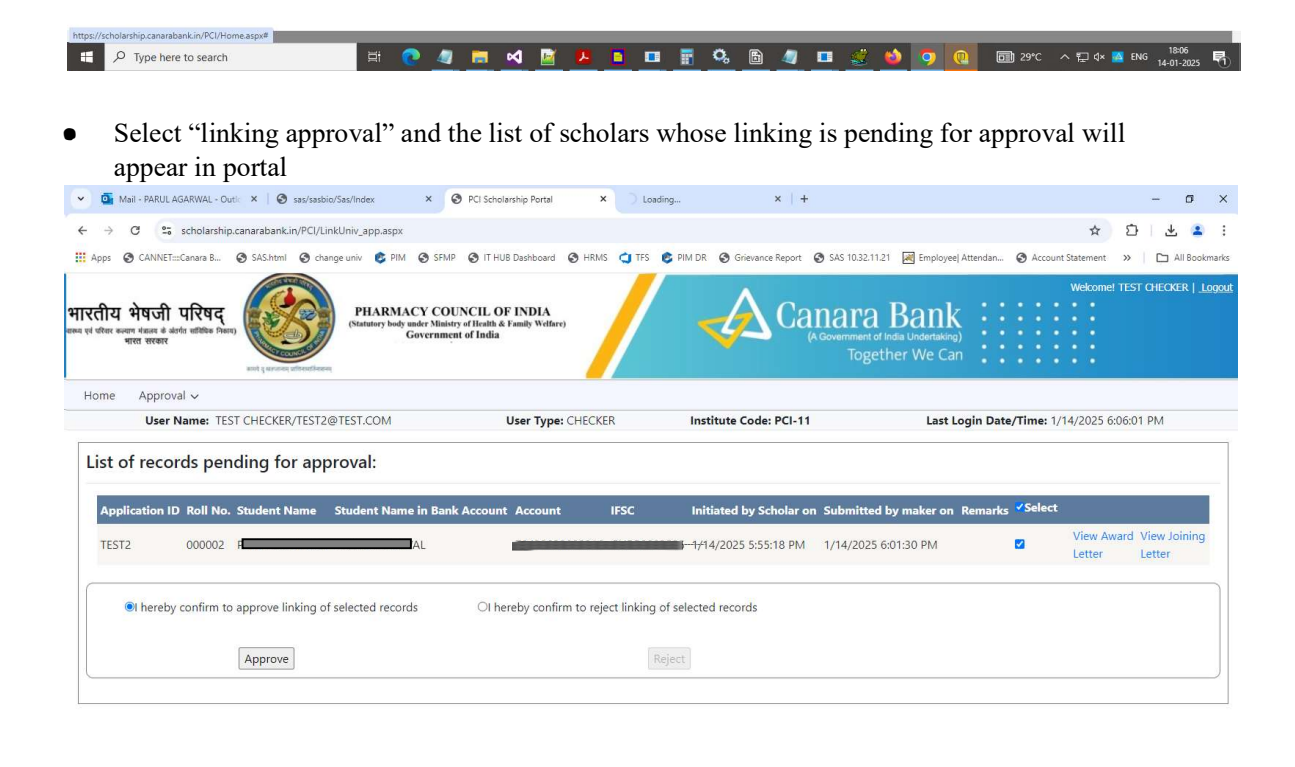

| P Type here to search | H 💽 🥥 🗮 | < 📓 📕 🛅 🖬 | 🤹 🗈 🥥 🗖 🥩 | <b>9</b> 0 | 🗐 29°C ∧ 🔛 d× 🙍 ENG 18:07 🖣 |
|-----------------------|---------|-----------|-----------|------------|-----------------------------|
|-----------------------|---------|-----------|-----------|------------|-----------------------------|

- Nodal Officer can view the award letter and joining letter and approve / reject pending records.
- On approving the record, the linking process of scholar will be completed and on rejection the record will be pushed back to scholar for linking re-initiation.

Upon linking a Scholar, system will generate a payment schedule (From commencement date to course end date) which is a projection of payments for the particular Student ID.

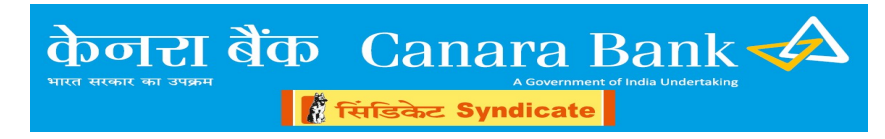

#### 4. Monthly Payment confirmation

• This option is for confirming the list of Scholars for whom scholarship is to be disbursed for the month.

#### 4.1. Monthly Payment Confirmation Initiation

#### Menu >> Initiation >> Payment confirmation Initiation

- This option is for initiating the monthly payment confirmation by the user institutions
- There are two types of confirmation viz. Month wise and student wise

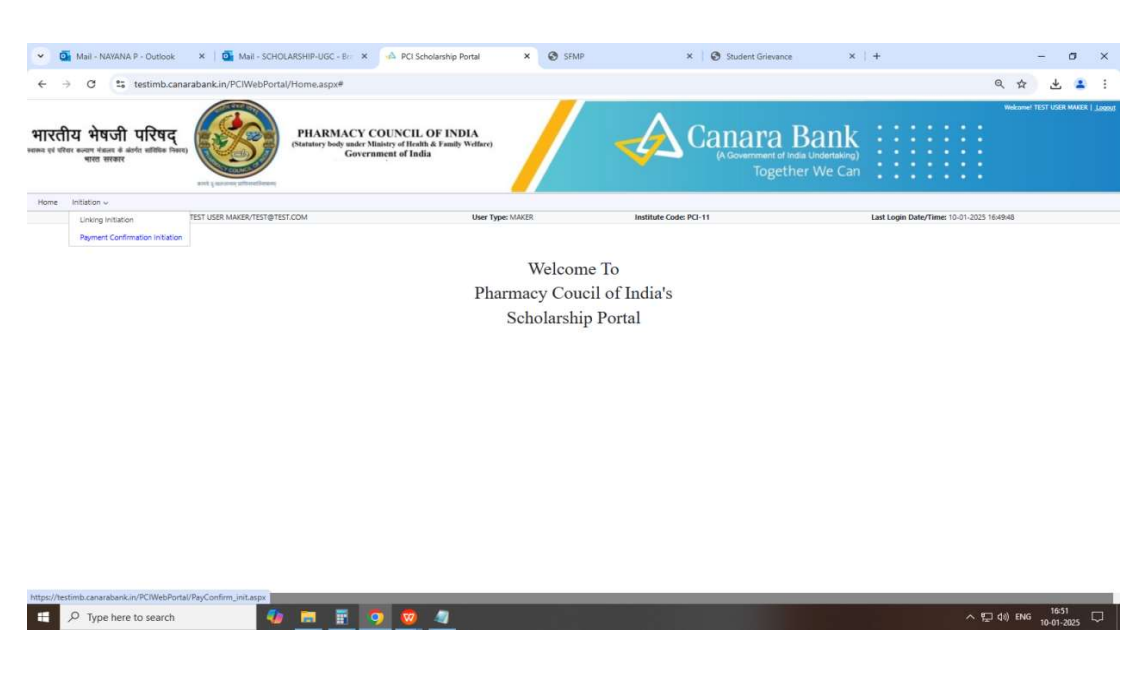

- Nodal Officer Maker can select the confirmation type i.e. Whether the confirmation is to be done for all the students for a month or student wise
- Select the confirmation type and click on "Fetch Details"

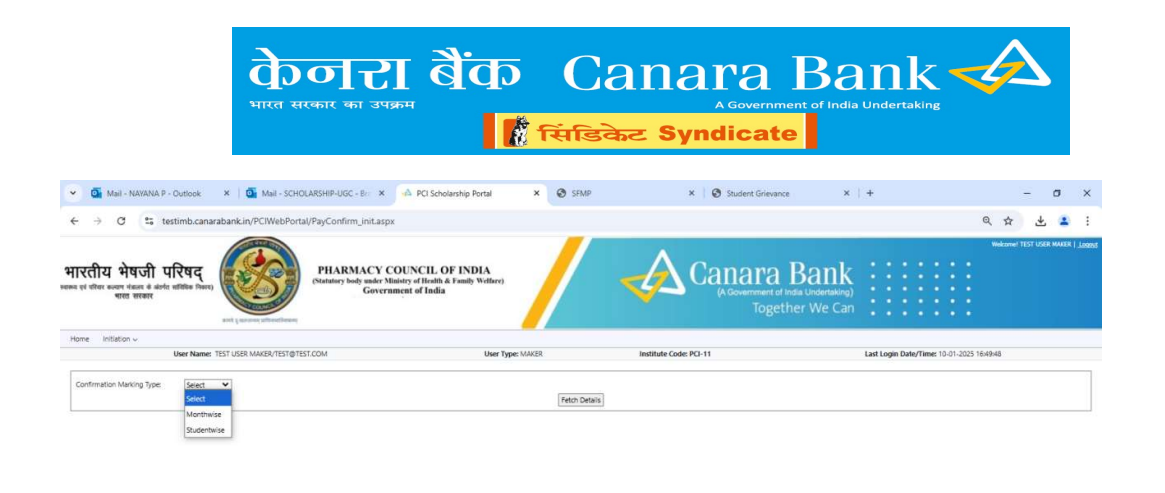

| P Type here to search                                                                                                    | 4                                                                                                    | • • •                                                                                                 | <u>.</u>                                                           |                                                                                                   |                                                                                                    |                                    | へ 記 句) EN                                | <mark>6 16-52</mark> □ |
|----------------------------------------------------------------------------------------------------|----------------------------------------------------------------------------------------------------|----------------------------------------------------------------------------------------------------|--------------------------------------------------------------------|---------------------------------------------------------------------------------------------------|----------------------------------------------------------------------------------------------------|------------------------------------|------------------------------------------|------------------------|
|                                                                                                    | • On con                                                                                                    | selecting<br>firmation                                                                                | Monthwis<br>is to be ma                                            | se, select<br>de                                                                                  | the year and                                                                                                    | month for                          | which                                    | payment                |
|                                                                                                    | • On<br>con                                                                                                    | selecting<br>firmation                                                                                | Studentwi<br>is to be ma                                           | ise, enter<br>de                                                                                  | Roll no. of s                                                                                                    | scholar for                        | which                                    | payment                |
| 👻 🍯 Mail - NAVANA P - Outlook                                                                                                    | 🗙 🕴 💁 Mail - SCH                                                                                                    | OLARSHIP-UGC - Bri X                                                                                  | A PCI Scholarship Portal                                           | × Ø SEMP                                                                                          | ×   🙆 Student Grieva                                                                                                    | nce X   +                          |                                          | - 5 X                  |
| ← → Ơ 😂 testimb.can                                                                                                    | arabank.in/PCIWebPor                                                                                                    | tal/PayConfirm_init.aspx                                                                              |                                                                    |                                                                                                   |                                                                                                    |                                    |                                          | @ ☆ ± ± :              |
| भारतीय भेषजी परिषद्<br>भगभा प्रं परेगर करवान मेक्स के केन्द्र सर्विषक जिला<br>भारत सरकार                                                                                                    | , (3)                                                                                                    | PHARMACY CO<br>(Statutory body under Mini<br>Governm                                                  | UNCIL OF INDIA<br>stry of Health & Family Welfare)<br>ent of India |                                                                                                   |                                                                                                    | Bank<br>af India Undertaking)      |                                          |                        |
| Home Initiation w                                                                                                    | and I means appreciate                                                                                                    |                                                                                                    |                                                                    |                                                                                                   | 10B                                                                                                    |                                    | • • • • •                                |                        |
| Home Initiation                                                                                                    | TEST USER MAKER/TEST@T                                                                                                    | EST.COM                                                                                               | User Type                                                          | e MAKER                                                                                           | Institute Code: PCI-11                                                                                                    | Last Logi                          | n Date/Time: 10:01-2025 1                | 16,49:48               |
| Home Initiation - User Name<br>Confirmation Marking Type: Month<br>Select Year: 2024 - Select Month                                                                                                    | eret y worde athentiseen<br>t test user Maker/tester<br>vie V<br>Dec V                                                                                                    | EST.COM                                                                                               | User Type                                                          | e MAKER<br>[Petch Details]                                                                        | Institute Code: PCI-11                                                                                                    | Lati Logi                          | n Date/Time: 10-01-2025 1                | 164946                 |
| Home Initiation - User Name Confirmation Marking Type: Loceth Select Name Select Name Please ensure the eligibility of the candid Name Name Name Name Name Name Name Name Name Name Name Name Name Name Name Name Name Name Name Name Name Name Name Name Name Name Name Name | ent ( service schedulenn)<br>TEST USER MAKER/TEST@T<br>VIE V<br>Dec V<br>ates for recieving the paym                                                                                                    | EST.COM<br>ents as below before giving the<br>Payment Me                                              | User Type<br>confirmation<br>etb                                   | MAKER<br>[Fetch Details] Projected Amount                                                         | Institute Code: PCI-11                                                                                                    | Lart Logi<br>To Date               | n Date/Time: 10-01-2023 1                | 164948                 |
| Home Initiation                                                                                                    | ent ( uncer strendberg<br>a TEST USER MAKER/TEST@1<br>VIE V<br>Dec V<br>ates for recieving the paym<br>ates for recieving the paym<br>ates for recieving the paym                                                                                                    | EST.COM<br>enfs as below before giving the<br>Payment Me<br>01-12-2024                                | User Type<br>confirmation<br>eth                                   | r MAKER<br>Projected Amount<br>12400<br>12400                                                     | Institute Code PCI-11<br>From Date<br>01-12-2024                                                                                                    | Last Logi<br>To Date<br>31-12-2024 | n Date/Time: 10-01-2025 1<br>= SBECT ALL | 164946                 |
| Hore Intiation<br>User Name<br>Confirmation Making Type: More<br>Select Verim 2024<br>Select North<br>Rease measure the eligibility of the candida<br>Rease Market North Read<br>Rease Market North Read                                                                      | EVEL (Second Stretcher)<br>TEST USER MAKER/TEST()<br>(Second Stretcher)<br>(Second Stretcher)<br>Second Stretcher<br>Second Stretcher<br>Second Stretc | EST.COM<br>ents as below before giving the<br>Payment Mic<br>01-12-2034<br>to view remaining records. | User Type<br>confirmation<br>ents                                  | remarker<br>Preton Details<br>Projected Amount<br>12400<br>PREV ND(7 >                            | Institute Code PCI-11<br>Institute Code PCI-11<br>Institute Code PCI-12                                                                                                    | Latt Logi<br>To Date<br>31:12-2024 | n Date/Time: 10-01-2025 1<br>#SELECT ALL | 64945                  |
| None Intiation - User Name Confirmation Maning Type:                                                                                                    | entl (server cherekteen)<br>T TET USER MACE/TET®T<br>VIE ♥<br>Dec ♥<br>Acadevia:<br>Acadevia:                                                                                                    | EST.COM<br>enh as before galaxy the<br>Payment M<br>01:12:2024<br>to view remaining records.          | Confirmation<br>econfirmation<br>enth                              | MARE<br>(Ref: Defait)<br>Projected Amount<br>1200<br>4 PRCY IDCC =<br>MICY IDCC =<br>Same<br>Same | Institute Code PC-11  Institute Code PC-11 | Last Logi<br>To Date<br>31:12-2024 | n Date/Tene: 10-01-2025 1<br>#STLECT ALL | 56946                  |

| - | , P Type here to search | 🧶 🖻 🗄 🧑 🥥 🦛 | へ (見 d)) ENG 10- | 16:52 [<br>-01-2025 [ | Þ |
|---|-------------------------|-------------|------------------|-----------------------|---|
|   |                         |             |                  |                       |   |

• Select the record and click on Submit

l

• The message "Monthly payment Confirmation have been marked for no. records successfully, kindly take up with Nodal Officer Checker for final approval" will appear

Note: Payment Confirmation can be marked till previous month only. For example: if current month is Jan 2025, then payment confirmation can be marked upto Dec 2024 only.

| bank.in/PCIWebPortal/         | PayConfirm_init.aspx<br>PHARMACY COUNCIL OF IN<br>(Statutory body under Ministry of Health & Famil<br>Government of India | DIA<br>h Wethere)                                    | A Conoro                                                                                                    | n. 1. · · ·                                                                                                    | ् 🖈<br>Wekomet TE                                                                                                    | t user mine                                                                                                    |
|-------------------------------|----------------------------------------------------------------------------------------------------|------------------------------------------------------|----------------------------------------------------------------------------------------------------|----------------------------------------------------------------------------------------------------|----------------------------------------------------------------------------------------------------|----------------------------------------------------------------------------------------------------|
|                               | PHARMACY COUNCIL OF IN<br>(Statutory body under Ministry of Health & Famil<br>Government of India                         | DIA                                                  | A Conerro                                                                                                    | <b>D</b>                                                                                                    | Wekome! TE                                                                                                    | IT USER MAKE                                                                                                    |
| and I merced supervised       |                                                                                                    |                                                      | (A Government of<br>Toget                                                                                                    | India Undertaking)<br>ther We Can                                                                                                    |                                                                                                    |                                                                                                    |
| ST USER MAKER/TEST@TEST/      | COM                                                                                                    | User Type: MAKER                                     | Institute Code: PCI-11                                                                                                    | Last Login Dat                                                                                                    | te/Time: 10-01-2025 16:49:48                                                                                                    |                                                                                                    |
| for recieving the payments    | s as below before giving the confirmation                                                                                 | Fetch Details                                        |                                                                                                    |                                                                                                    |                                                                                                    |                                                                                                    |
|                               | Payment Month                                                                                                    | Projected Amount                                     | From Date                                                                                                    | To Date                                                                                                    | SELECT ALL                                                                                                    |                                                                                                    |
| ANNAL                         | 01-12-2024                                                                                                    | < PREV NEXT >                                        | 01-12-2024                                                                                                    | 31-12-2024                                                                                                    |                                                                                                    |                                                                                                    |
| ck on Prev / Next button to v | vew remaining records.                                                                                                    |                                                      |                                                                                                    |                                                                                                    |                                                                                                    |                                                                                                    |
|                               | D hereby confirm th                                                                                                    | hat above candidates are eligible to recieve scholar | eship amount for the Period as listed above.                                                                                                    |                                                                                                    |                                                                                                    |                                                                                                    |
|                               |                                                                                                    |                                                      |                                                                                                    |                                                                                                    |                                                                                                    |                                                                                                    |
| 1                             | T USBR MAKER/TEST@TEST.                                                                                                   |                                                      | TUSER MARRY TEST OF TEST COM User Type: MARRY TUSER MARRY TEST OF TEST COM User Type: MARRY Test Details Test Details Test | TURSE MARKER/TESTSCOM         User Type MARKER         Institute Code: PG-11           Image: Code: PG-11         Image: PG-10         Image: PG-10           Image: PG-10         Felch Declare         Image: PG-10           Image: PG-10         PG-10         PG-10           Image: PG-10         PG-10         PG-10           Image: PG-10         PG-10         PG-10           Image: PG-10         PG-10         PG-10           Image: PG-10         PG-10         PG-10           Image: PG-10         PG-10         PG-10           Image: PG-10         PG-10         PG-10           Image: PG-10         PG-10         PG-10           Image: PG-10         PG-10         PG-10           Image: PG-10         PG-10         PG-10           Image: PG-10         PG-10         PG-10           Image: PG-10         PG-10         PG-10         PG-10           Image: PG-10         PG-10         PG-10         PG-10         PG-10           Image: PG-10         PG-10         PG-10         PG-10         PG-10         PG-10         PG-10 | Institute Code PC-11     Last Login Dui       Institute Code PC-11     Last Login Dui       Image: Code PC-11     Last Login Dui       Image: Code PC-11     Last Login Dui       Image: Code PC-11     Last Login Dui       Image: Code PC-11     Last Login Dui       Image: Code PC-11     Last Login Dui       Image: Code PC-11     Image: Code PC-11       Image: Code PC-12     Image: Code PC-11       Image: Code PC-12     Image: Code PC-11       Image: Code PC-12     Image: Code PC-11       Image: Code PC-12     Image: Code PC-12       Image: Code PC-12     Image: Code PC-12       Image: Code PC-12     Image: Code | Tubes     User Type: NAMER     Institute Code: PC-11     Last Login Date/Time: 19-01-2025 154:844       Image: Control of the Type: NAMER     Image: Control of the Type: NAMER     Image: Control of the Type: NAMER       Image: Control of the Type: NAMER     Image: Control of the Type: NAMER     Image: Control of the Type: NAMER       Image: Control of the Type: NAMER     Image: Control of the Type: NAMER     Image: Control of the Type: Name: Control of the Type: Nam: Contro |

# 4.2. Monthly Payment Confirmation Approval

Menu >> Approval >> Payment confirmation Approval

• This option is for approving the list of Scholars whom payment confirmation have been marked by Institute's nodal officer (maker). This option is to be used by Institute's nodal officer (Checker).

| <page-header></page-header>                                                                                                    | <ul> <li>✓ Mail     <li>← → (     <li>(</li> </li></li></ul> | il - NAVANA P - Outlook                                  | ×   💽 Mail - SCHOI<br>rabank.in/PCIWebPorta | LARSHIP-UGC - Bri X 40                                       | PCI Scholarship Portal                                     | × Ø SEMP         | × Ø                   | Student Grievance                                 | x   +                            | <b>e</b> Q 1                | - 0<br>-             | ×            |
|----------------------------------------------------------------------------------------------------|--------------------------------------------------------------|----------------------------------------------------------|---------------------------------------------|--------------------------------------------------------------|------------------------------------------------------------|------------------|-----------------------|---------------------------------------------------|----------------------------------|-----------------------------|----------------------|--------------|
| Yeare Agenetic       Statist Reference Market Market                                            | भारतीय<br>काम सं सीवर काम<br>मा                              | भेषजी परिषद्<br>त गंडल के बंजरा महिकि निवस्<br>तरत सरकार |                                             | PHARMACY COU<br>(Statutory body under Ministry<br>Government | NCIL OF INDIA<br>of Health & Family Welface)<br>t of India |                  | <b>C</b> a            | nara Ba<br>Government of India Unic<br>Together W | intking)<br>Jertaking)<br>Je Can | Welcome                     | Test user onec       | KER   Jacons |
| Uning Agenait     Et USE Offiction/Estignession       Weige Agenait     Weige Agenait       Weige Agenait     Weige Agenait       Weige Agenait     Weige Agenait       Weige Agenait     Weige Agenait       Weige Agenait     Weige Agenait       Weige Agenait     Weige Agenait       Weige Agenait     Weige Agenait       Weige Agenait     Weige Agenait       Weige Agenait     Weige Agenait       Weige Agenait     Weige Agenait       Weige Agenait     Weige Agenait       Weige Agenait     Weige Agenait                                                                                                    | Home Appro                                                   | oval ~                                                   |                                             |                                                              |                                                            |                  |                       |                                                   |                                  |                             |                      |              |
| Welcome To<br>Pharmacy Coucil of India's<br>Scholarship Portal                                                                                                    | Uni<br>Pay                                                   | king Approval yment Confirmation Approval                | TEST, USER CHECKER/TEST2@                   | TEST.COM                                                     | Usi                                                        | er Type: CHECKER | Institute Code: PCI-1 | 1.                                                | Last Login Dat                   | e/Time: 10-01-2025 17:05:14 |                      |              |
| Pharmacy Coucil of India's<br>Scholarship Portal                                                                                                    | Sch                                                          | holar Registration Approvai                              |                                             |                                                              |                                                            | Welcome          | To                    |                                                   |                                  |                             |                      |              |
| Scholarship Portal                                                                                                    |                                                              |                                                          |                                             |                                                              | DL                                                         | Cecome           | 1 of Indiala          |                                                   |                                  |                             |                      |              |
| Scholarship Portal                                                                                                    |                                                              |                                                          |                                             |                                                              | Ph                                                         | armacy Couci     | l of India's          |                                                   |                                  |                             |                      |              |
| trg://testmbzaarabaki//PC/WeBPusy/PgConfum_app.asot<br>- 2 01 1900 1920 1920 1920 1920 1920 1920                                                                                                    |                                                              |                                                          |                                             |                                                              |                                                            |                  |                       |                                                   |                                  |                             |                      |              |
| ttp://tet/mb/saverablesk./r%/WebPorts/PayConfirm_upp_ascs<br># Л Туре here to saverh 👔 🛐 👰 🤓 🧃 🔨 🗸 🖓 С 100 100 100 100 100 100 100 100 100 1                                                                                                    |                                                              |                                                          |                                             |                                                              |                                                            |                  |                       |                                                   |                                  |                             |                      |              |
| inger/hestimbizavanabankin/PCWebPanal/Pg/Confirm_upp_uspz<br>IIII 🖉 🔎 Type here to search 🛛 👔 🛐 🧐 🦁 🗐                                                                                                    |                                                              |                                                          |                                             |                                                              |                                                            |                  |                       |                                                   |                                  |                             |                      |              |
| intpol/hestimbizavandawkin/PCWebPunki/nyConfirm_app_app_<br>I D Type here to search 100 E 100 E 10 |                                                              |                                                          |                                             |                                                              |                                                            |                  |                       |                                                   |                                  |                             |                      |              |
| 📫 🔑 Type here to search 🥼 🔚 🐺 🥥 🤕 🔄                                                                                                    | https://testimb.c                                            | canarabank.in/PCIWebPorta                                | VPayConfirm_app.aspx                        |                                                              |                                                            |                  |                       |                                                   |                                  |                             |                      |              |
|                                                                                                    | E 21                                                         | Type here to search                                      | - 40                                        |                                                              | 🥺 🥥                                                        |                  |                       |                                                   |                                  | へ 空 dù) EM                  | G 17:05<br>10-01-202 | , 🖓          |
|                                                                                                    |                                                              |                                                          |                                             |                                                              |                                                            |                  |                       |                                                   |                                  |                             |                      |              |
|                                                                                                    |                                                              |                                                          |                                             |                                                              |                                                            |                  |                       |                                                   |                                  |                             |                      |              |

- Nodal Officer has to select Confirmation type and click on "Fetch details"
  - $\circ~$  On selecting Monthwise, select the year and month for which payment confirmation is to be made
  - $\circ~$  On selecting Studentwise, enter Roll no. of scholar for which payment confirmation is to be made

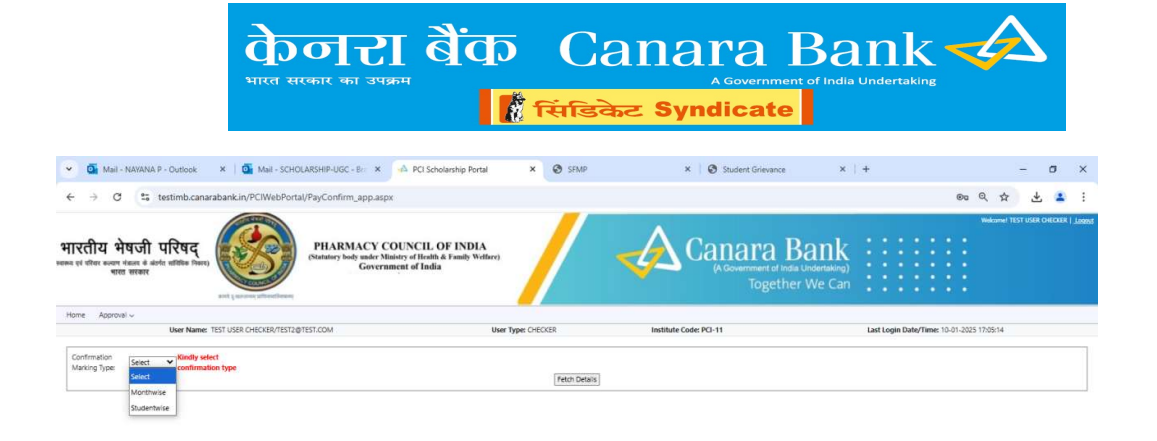

| 🗄 🔎 Туре                                         | here to search                                                                                                    | 4                                                                                                    |                                                                                                    | > 🥺 🧧                                                                                                 |                                                                                       |                                                                                                  |                                          |                                                 |                                       | へ 売 (di) ENG              | 17:05<br>10-01-2025           |
|--------------------------------------------------|----------------------------------------------------------------------------------------------------|----------------------------------------------------------------------------------------------------|----------------------------------------------------------------------------------------------------|----------------------------------------------------------------------------------------------------|---------------------------------------------------------------------------------------|--------------------------------------------------------------------------------------------------|------------------------------------------|-------------------------------------------------|---------------------------------------|---------------------------|-------------------------------|
| 🗸 💽 Mail - NA                                    | WANA P - Outlook                                                                                                    | ×   🎒 Mail - SCH                                                                                                    | DLARSHIP-UGC - Bri 🗙                                                                                      | 🔺 PCI Scholarship Pc                                                                                  | ortal × @                                                                             | SFMP                                                                                             | ×   🕲 Student G                          | irievance                                       | x   +                                 |                           | - ø ×                         |
| € → Q                                            | 25 testimb.cana                                                                                                    | arabank.in/PCIWebPor                                                                                                    | al/PayConfirm_app.asp                                                                                     | N.                                                                                                    |                                                                                       | _                                                                                                |                                          |                                                 |                                       | © Q ☆                     | * * :                         |
| भारतीय भेषा<br>मा सं गीवर कल्वान मेळल<br>मारत सर | जी परिषद्<br>स व कंगत समित निवस<br>रकार                                                                                                    |                                                                                                    | PHARMACY (<br>(Statutory body under M<br>Govern                                                           | COUNCIL OF IND<br>inistry of Health & Family V<br>inicent of India                                    | HA<br>Welface)                                                                        | -                                                                                                |                                          | ra Ban<br>ent el India Undertak<br>ogether We C | k ·····                               |                           | st user oneorer   <u>land</u> |
| Home Approval v                                  |                                                                                                    |                                                                                                    |                                                                                                    |                                                                                                    |                                                                                       |                                                                                                  |                                          |                                                 |                                       |                           |                               |
|                                                  | User Name:                                                                                                    | TEST USER CHECKER/TEST2                                                                                                    | pTEST.COM                                                                                                 |                                                                                                    | User Type: CHECKER                                                                    |                                                                                                  | Institute Code: PCI-11                   |                                                 | Last Login Date/                      | Time: 10-01-2025 17:05:14 |                               |
|                                                  |                                                                                                    |                                                                                                    |                                                                                                    |                                                                                                    |                                                                                       |                                                                                                  |                                          |                                                 |                                       |                           |                               |
| Please ensure the eli                            | ligibility of the candida                                                                                                    | ates for recieving the paym                                                                                                 | nts as below before giving                                                                                | the confirmation                                                                                      | From Date                                                                             | to Date                                                                                          | Confirmation Marked By                   | Confi                                           | irmation Marked On                    | SELECT                    | WL.                           |
| Please ensure the eli<br>ROLL NO                 | ligibility of the candida<br>NAME<br>PARUL AGARWAL                                                                                                    | ates for recieving the paym<br>Payment B<br>01-12-2020                                                                      | nts as below before giving<br>Ionth Proj<br>1242                                                          | the confirmation<br>scted Amount<br>0                                                                 | From Date<br>01-12-2024                                                               | To Date<br>31-12-2024                                                                            | Confirmation Marked By<br>TEST@TEST.COM  | Confi<br>10-01-                                 | Irmation Marked On<br>1-2025 16:59:13 | ≈ SELECT (                | WL.                           |
| Please ensure the el.<br>ROLL NO                 | ligibility of the candida<br>NAME<br>PARUL AGARWAL<br>PARUL AGARWAL                                                                                                    | ates for recieving the payma<br>Payment 8<br>01-12-2024<br>ly click on Prev / Next button                                   | nts as below before giving<br>tooth Proj<br>1240<br>to view remaining records.                            | the confirmation<br>scted Amount                                                                      | From Date<br>01-12-2024                                                               | To Date<br>31-12-2024<br>PREV NEXT >                                                             | Confirmation Marked By<br>TEST@TEST.COM  | Confin<br>18-01-                                | imation Marked On<br>-2025 16:59:13   | ्रहास्त<br>इ              | WL .                          |
| Please ensure the ell<br>ROLL NO                 | ligibility of the candida<br>NAME<br>PARUL AGARWAL<br>ords will be shown. Kind                                                                                                    | ates for recieving the payme<br>Payment J<br>01-12-2004<br>by click on Prev / Next button                                   | nts as below before giving<br>tooth Proj<br>1240<br>to view remaining records                             | the confirmation<br>cited Amount<br>0<br>Gi hereby confirm that                                       | From Date<br>01-12-2024<br>above candidates are eligib                                | To Date<br>31-12-2024<br>PREV NEXT ><br>e to recieve scholarshi<br>Submit                        | Confirmation Marinel By<br>TEST@TEST.COM | Confli<br>10-01-                                | imation Marked On<br>-2023 1659:13    | -SLIET<br>S               | ui.                           |
| Please ensure the of<br>ROLL NO                  | Initial State Control Control | ates for reciseling the payment<br>Payment D<br>01-12-2020<br>by click on Piley / Next builton<br>PROJECTED Amount. The Act | ets as below before giving<br>toxisti Prog<br>1242 to view remaining records<br>to view remaining records | the continuation<br>cited Annual<br>0<br>Cit hereby continue that<br>the various inputs during the co | Trons Date<br>01-12-2024<br>above candidates are eligib<br>ourse of Payment Generatio | ten Details<br>to Date<br>31-12-2024<br>912-12-2024<br>et o recieve scholagehi<br><u>Solimit</u> | Contensation Marked By<br>TETETESTCOM    | Confin<br>18-01                                 | imutos Malud On<br>2023 (63913        | - SIICI,<br>8             |                               |

• Select the records and click on Submit for approval

The message "Monthly Payment Confirmation has been submitted successfully" will appear

|                                                                                                    | Mail - NAYANA P - Outlook                                        | K 🛛 🧕 Mail - SCHOLARSHIP-UG                        | C - Bri 🗙 📊 PCI Scholarship                                                       | Portal × Ø                   | SEMP                             | × 🛛 🚱 Student Grieva                   | ne x +                                       | - o                        |
|----------------------------------------------------------------------------------------------------|------------------------------------------------------------------|----------------------------------------------------|-----------------------------------------------------------------------------------|------------------------------|----------------------------------|----------------------------------------|----------------------------------------------|----------------------------|
|                                                                                                    | → O 😂 testimb.canarab                                            | ank.in/PCIWebPortal/PayConfi                       | rm_app.aspx                                                                       |                              |                                  |                                        |                                              | •• • 🛧 🛨 😩                 |
| Agroad V Ver Name. TST USER OHCCER/TST2QTESTCOM Ver Name. TST USER OHCCER/TST2QTESTCOM VER NAME. TST USER OHCCER/TST2QTESTCOM VER NAME. TST USER OHCCER/TST2QTESTCOM VER NAME. | ीय भेषजी परिषद्<br>हिंदर अथवा गेळांगे सोविंक जिल्हा<br>सारत सरकर | PHAR<br>(Statutery)                                | MACY COUNCIL OF IN<br>ody under Ministry of Health & Famil<br>Government of India | DIA<br>y Welfaev)            | 7                                | Canara<br>(A Government o<br>Toge      | Bank<br>If India Undertaking)<br>ther We Can | Wefcomer TEST USER CHEORER |
| immaion Marking Type: Indexemblance Inclusion Conference Online To Conference Online Conference Online | Approval v                                                       | USER CHECKER/TESTORTEST COM                        |                                                                                   | User Type: CHECKER           |                                  | Institute Code: PCI-11                 | Last Login Date/Time                         | • 10-01-2025 17-05-14      |
| encore to digibility of the confidenties for receiving the properties as boom before grings the confirmation Marked By Confirmation Marked By Confirmation Marked Do Confirmation Marked Do Confirmation Do Do Do Confirmation Marked Do Confirmation Marked Do Confirmation Do Confirmation Marked Do Confirmation Do Do Do Do Confirmation Do Confirmation Do Do Do Do Confirmation Do Confirmation Do Confirmation Do Confirmation Do Confirmation Do Confirmation Do Confirmation Do Confirmation Do Confirmation Do Confirmation Do Confirmation Do Confirmation Do Do Do Do Confirmation Do Confirmation Do Confirmation Do Do Do Do Confirmation Do Confirmation Do Confirmation Do Do Do Do Confirmation Do Confirmation Do Confirmatio |                                                                  | <u></u>                                            |                                                                                   | Fe                           | tch Details                      |                                        |                                              |                            |
| 318113     PARUL AGARNINAL     01-12-2024     12400     01-12-2024     11-12-2024     1151001551COM     10-01-2025 16:59:13     IIII       a time, 2007 records will be shown. Kody clok on Prev / Neet button to view remaining mccode.       FREV NOT 5                                                                                                    | se ensure the eligibility of the candid<br>NO NAME               | ates for recieving the payments a<br>Payment Month | s below before giving the confirm<br>Projected Amount                             | From Date                    | To Date                          | Confirmation Marked By                 | Confirmation Marked On                       | SELECT ALL                 |
| < PREV NDT > a time, 100 records will be above. Kindly clok on Prev / Next button to view remaining records.                                                                                                    | 31813 PARUL AGARWAL                                              | 01-12-2024                                         | 12400                                                                             | 01-12-2024                   | 31-12-2024                       | TEST@TEST.COM                          | 10-01-2025 16:59:13                          | 9                          |
| So hereby confirm that above candidates are eligible to recieve scholarship amount for the Period as listed above.           Submit           Submit           Monthly Payment confirmation have been submitted for 1 records successfully.                                                                                                    | a time, 300 records will be shown. Kind                          | By click on Prev / Next button to vie              | w remaining records.                                                              | < P                          | REV NEXT >                       |                                        |                                              |                            |
| Monthly Payment confirmation have been submitted for 1 records succesfully.                                                                                                    |                                                                  |                                                    | Zi hereby confirm that a                                                          | bove candidates are eligible | to recieve scholarship<br>Submit | amount for the Period as listed above. |                                              |                            |
|                                                                                                    |                                                                  |                                                    | Monthly P                                                                         | ayment confirmation have     | been submitted for 1             | records succesfully.                   |                                              |                            |

• On completion of payment confirmation, payment file will be generated for all confirmed records after 20<sup>th</sup> of each month which will be signed by PCI admin for disbursement.

Note: In the current month, payment will be generated only for those records whom payment confirmation have been marked till  $20^{\text{th}}$  of the current month. Payment confirmation marked after  $20^{\text{th}}$  will be considered in next month's payment cycle.